## Maestro Criterios de Evaluación Proponentes.

Este maestro lista los criterios de evaluación de los proponentes con sus componentes.

| <ul> <li>General</li> <li>Detalle</li> <li>Adjuntos</li> <li>Formato Evaluación</li> <li>Descripción</li> </ul> | Criterios evaluad   | ón proponentes 🗵   |
|----------------------------------------------------------------------------------------------------|---------------------|--------------------|
| General Detalle Adjuntos Formato Evaluación Descripción                                                         | 0   🖯   🖍           | 8                  |
| Formato Evaluación Descripción                                                                                  | 🔁 General [         | Detalle 🖉 Adjuntos |
| Descripción                                                                                                    | Formato Eval        | ación              |
|                                                                                                    | Descripción         |                    |
| Criterios de Evaluación                                                                                         | Criterios de Evalua | ión                |

Para crear un criterio, clic en el botón "Nuevo" 💿 de la barra de herramientas ubicada en la parte superior.

| Criterios De Evaluación |       |       |
|-------------------------|-------|-------|
| Descripción:            |       |       |
|                         |       |       |
|                         |       |       |
|                         |       |       |
|                         |       |       |
| Valor Calificación:     |       |       |
|                         |       |       |
|                         |       |       |
| Criterios Evaluación    |       |       |
| 🕒 Nuevo 😵 Eliminar      |       |       |
| Descripci�n             | Valor | Items |
|                         |       |       |
|                         |       |       |

- Descripción: Define la evaluación que se va a realizar.
- Valor Calificación: Es el valor que se le da a cada proponente.
- **Criterios de Evaluación:** Aquí se añaden todos los ítems que se consideran en cada criterio de evaluación.

Para adicionar ítems, clic en el botón "Nuevo" 🖭 de ésta sección. Ingrese una descripción y un valor para el criterio de evaluación, continuación clic en el botón guardar debajo de la fila en edición. Queda de la siguiente manera.

| Criterios Evaluación |       |          |
|----------------------|-------|----------|
| 😮 Nuevo 🔞 Eliminar   |       |          |
| Descripcion          | Valor | Items    |
| Nombre               | 25    | <b>3</b> |

Ahora se debe adicionar los ítems, clic en el botón con icono de engranaje de la columna "Ítems".

Last update: 2018/10/10 16:51

| tems Criterio  |          |        |            |             | ×  |
|----------------|----------|--------|------------|-------------|----|
| 🕘 Items Criter | io       |        |            |             |    |
| 🕒 Nuevo 🔞 E    | Eliminar |        |            |             |    |
| Descripción    | Tipo     | Puntos | Porcentaje | Obligatorio | Su |
|                |          |        | NO         | NO          |    |
|                |          |        | 110        | 110         |    |
|                |          |        |            |             |    |
|                |          |        |            |             |    |
|                |          |        |            |             |    |
|                |          |        |            |             |    |
|                |          |        |            |             |    |
|                |          |        |            |             |    |
|                |          |        |            |             |    |
|                |          |        |            |             | _  |
|                |          |        |            | Acosta      |    |

- **Descripción:** Se refiere al nombre del Ítem.
- **Tipo:**\* Tiene tres opciones: *"Habilitante", "Inhabilitante"*, y *"Calificación"*, escoja el que corresponda.

Finalmente, clic en el botón "Guardar" 🖬 de la barra de herramientas ubicada en la parte superior.

| Si necesita modificar un criterio, doble clic sobre el registro, luego clic en el botón "Editar" |          | le la |
|--------------------------------------------------------------------------------------------------|----------|-------|
| barra de herramientas, una vez haga los cambios necesarios, clic sobre el botón "Guardar"        | <b>.</b> | en la |
| barra de herramientas.                                                                           |          |       |

## ←Volver atrás

| From:<br>http://wiki.adacsc.co/ - <b>Wiki</b>                                                                           |   |
|----------------------------------------------------------------------------------------------------|---|
| Permanent link:<br>http://wiki.adacsc.co/doku.php?id=ada:sicoferp:bpp:contratos:maestros:criteriosevaluacionproponentes | × |
| Last update: 2018/10/10 16:51                                                                                           |   |